# SUI04 定高避障模块

## V1.1.4

### 前言:

SUI04 是个超声波收发一体的测距模块,用于 Pixhawk 飞控的全向避障和定高。 模块可以实现 pixhawk 水平 4 个方向的避障、向上防撞、向下的定高等功能。模 块的测距范围为 40cm~450cm。

# 功能一:避障

## 1. 固件支持

避障功能的固件需要从以下 2 个链接下载,再用地面站上传固件到飞控,不能用 其他版本固件!!!(以下固件是从 Copter V3.5.7 固件修改,刷固件后,之前功 能不变,参数不会被改变,也不需重新校准)

#### MINIPIX V1.0

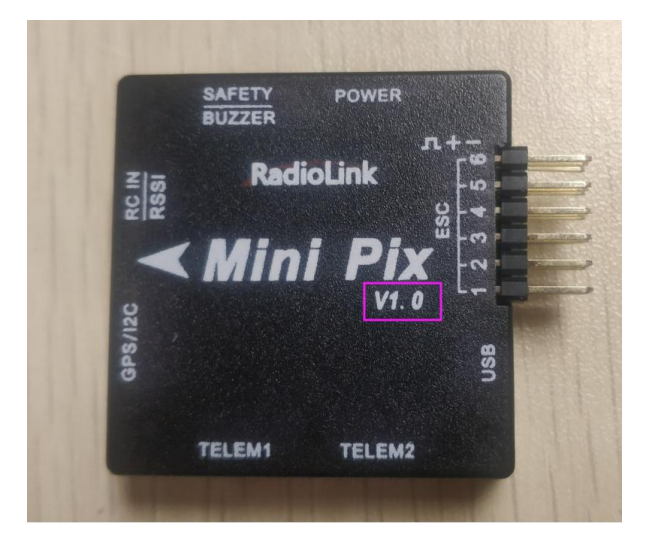

固件链接如下:

<u>http://www.radiolink.com.cn/firmware/Copter/ultrasonic\_avoid/Multiple/minipix.px4</u> (或 <u>https://pan.baidu.com/s/1RSghDz8cEltsEhCX9-kcJg</u>)

#### MINIPIX V1.0II

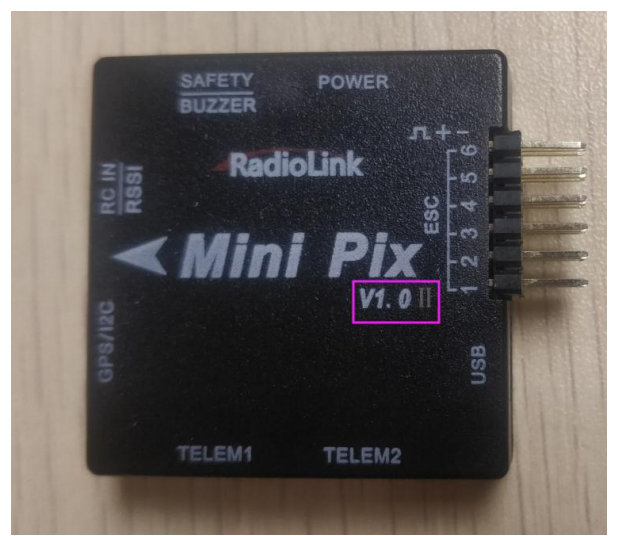

### 固件链接如下:

http://www.radiolink.com.cn/firmware/Copter/ultrasonic\_avoid/Multiple
/del\_mtd/minipix.px4

### PIXHAWK 固件链接如下:

<u>http://www.radiolink.com.cn/firmware/Pixhawk/avoid\_multiple/Pixhawk.px4</u> (或链接: <u>https://pan.baidu.com/s/1PTGG58EPP84gEM21xIHCjQ</u>)

- 2. 安装模块
- 2.1 连接 PIXHAWK
  - 2.1.1 单独连接飞控

用 4pin 对 4pin 的线一端连接飞控的 I2C 口,另一端连接模块。如下图所示:

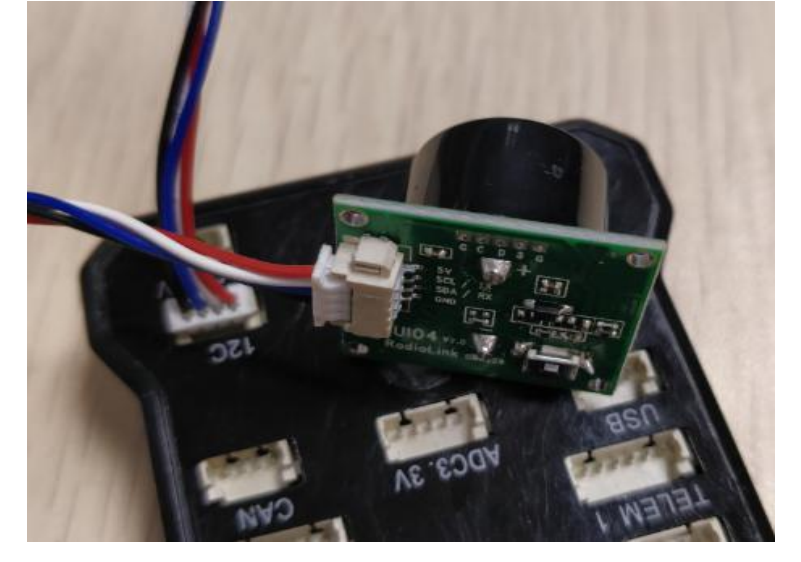

2.1.2 通过 I2C 集线板连接飞控

首先用 4pin 对 4pin 的连接线,一端连接飞控 I2C 口,一端连接 I2C 集线板来 连接集线板和飞控,最后再用一条 4pin 对 4pin 的连接线,一端连接 I2C 集线 板,另一端连接模块。如下图所示:

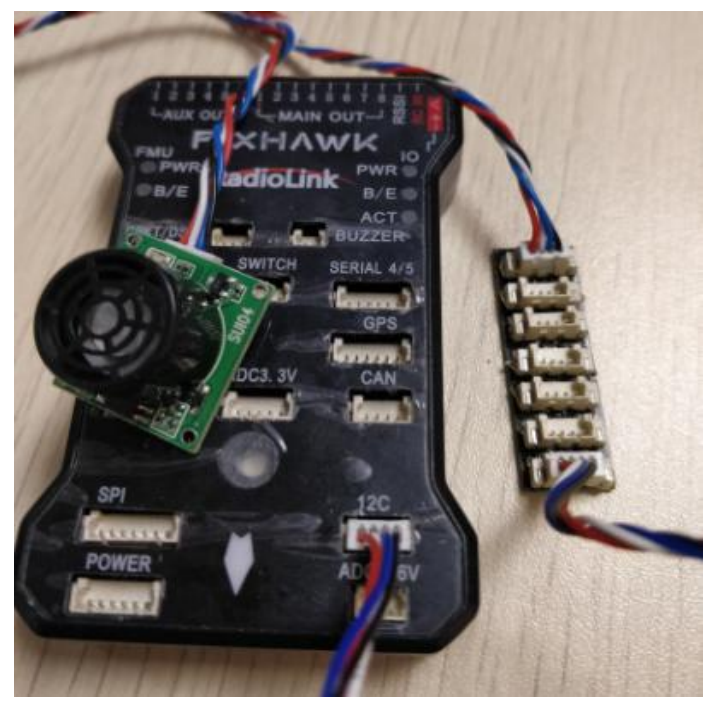

2.2 连接 MINIPIX

必须要拔掉内存卡!!! 2.2.1 单独连接飞控 田 *A*Pin 对 6pin 的连接线 *A*p

用 4Pin 对 6pin 的连接线, 4pin 端连接模块, 6pin 端连接飞控的 GPS 口,如下 图所示

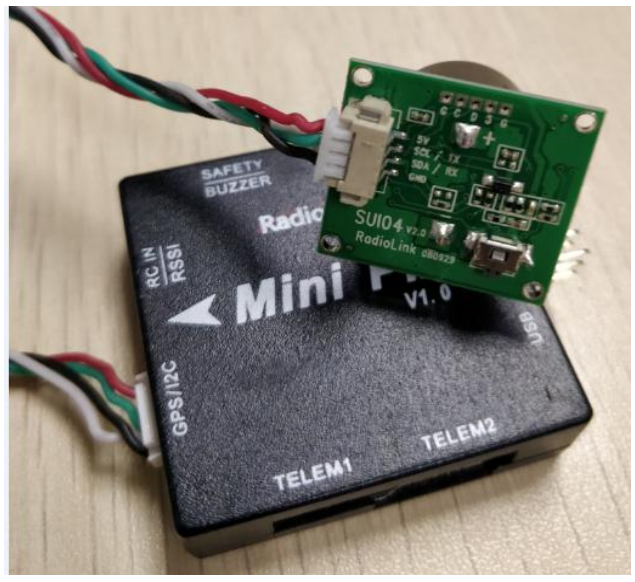

2.2.2 通过 I2C 集线板连接飞控

首先用 6pin 对 6pin 的连接线,一端连接飞控的 GPS 口,另一端连接 I2C 扩展 板。其次再用一条 4pin 对 4pin 的连接线,一端连接 I2C 扩展板,另一端连接 I2C 集线板。最后用一条 4pin 对 4pin 的连接线,一端接 I2C 集线板,另一端连 接模块。如下图所示:

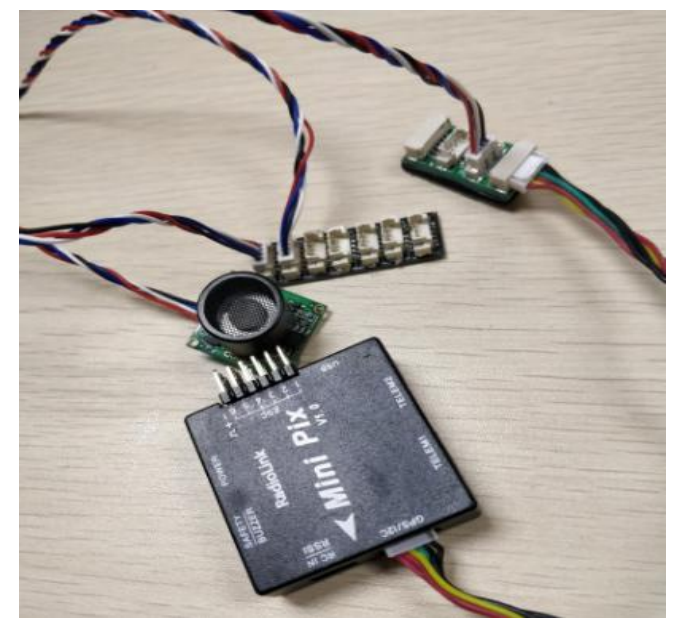

3. 配置说明

3.1 模块选择 (pixhawk 支持 4 种避障模块,下面通过设置 PRX\_TYPE 的值来选择 本模块作为避障模块)

具体设置:进入-配置/调试界面,点击左侧-全部参数表,在右下角-输入框中输入 PRX\_TYPE (避障模块类型)并且按 Enter 键,即可搜索到该参数,将该参数的值左键双击,设置为4(即选择本模块,因为本模块的类型为 RangeFinder),再点击右侧的-写入参数即可,如图所示:

| Mission Planner For | Radiolink 1.3.49.6 APM | Copter V3.5.5 (90fd3462) |                                                                         |                                            |                  |                           |
|---------------------|------------------------|--------------------------|-------------------------------------------------------------------------|--------------------------------------------|------------------|---------------------------|
|                     | ) 🏑 🖂                  | <ul> <li></li></ul>      | 5)<br>679                                                               |                                            | Cons<br>Relation | • 115200 •<br>•<br>•<br>• |
| 飞行模式                | 参批名                    | 空整県点   単位                | 参数可设置选项说明                                                               | 参数介绍                                       |                  | 从文件加载                     |
| 地理困栏                | PRX_TYPE               |                          | 0:None 1:LightWareSF40C<br>2:MAVLink 3:TeraRangerTower<br>4:RangeFinder | What type of proximity sensor is connected |                  | 保存为文件                     |
| 基本调参                |                        |                          |                                                                         |                                            |                  | 写入参数到飞控                   |
| 扩展调参                |                        |                          |                                                                         |                                            |                  | 刷新参数                      |
| 标准参数                |                        |                          |                                                                         |                                            |                  | 比较鬱熱                      |
| 高级参数                |                        |                          |                                                                         |                                            |                  | CERTINAL                  |
| 全部参数表               |                        |                          |                                                                         |                                            |                  | 格民福祥,不会振编                 |
| 全部參數树               |                        |                          |                                                                         |                                            |                  | Racing210 (穿担 -           |
| Plannor             |                        |                          |                                                                         |                                            |                  | 加報参数                      |
| T Talliter          |                        |                          |                                                                         |                                            |                  | 重置为默认值                    |
|                     |                        |                          |                                                                         |                                            |                  | 授事<br>nrx type            |
|                     |                        |                          |                                                                         |                                            |                  |                           |
|                     |                        |                          |                                                                         |                                            |                  |                           |
|                     |                        |                          |                                                                         |                                            |                  |                           |
|                     |                        |                          |                                                                         |                                            |                  |                           |
|                     |                        |                          |                                                                         |                                            |                  |                           |
|                     |                        |                          |                                                                         |                                            |                  |                           |
|                     |                        |                          |                                                                         |                                            |                  |                           |
|                     |                        |                          |                                                                         |                                            |                  |                           |

### 3.2 设置避障距离和打开避障

1)模块的避障距离可通过改变 AVOID\_MARGIN 这个值来设置 AVOID\_MARGIN: 留待模式下的最大避障距离,单位 m 2)避障功能的打开/关闭通过改变 AVOID ENABLE 值来设置

AVOID\_ENABLE: 避障功能的打开和关闭,2打开、0关闭

3)具体设置

进入-配置/调试界面,点击左侧-全部参数树,左击 AVOID,会出现上面两个参数。 分别将参数左键点击,设置为 AVOID\_ENABLE 的值为 2(使能避障,0为关闭避 障)、AVOID\_MARGIN 的值为 3(即 3m,有效值为 1~10),再点击右侧的-写入 参数即可,如下图所示:

|               |                 |       |                                                                              | 15200 | • ØFag                 |
|---------------|-----------------|-------|------------------------------------------------------------------------------|-------|------------------------|
| 飞行模式          | Conn and        | Value | Description                                                                  | 4     | 加载                     |
| 地理困栏          | ACCEL           |       |                                                                              |       | 保存                     |
| 基本调参          | aced            |       |                                                                              | ш     | 写入参数                   |
| 扩展调参          | AIGB_ENABLE     |       | Enable AIG-B                                                                 | н     | 刷新参数                   |
| 标准参数          | III AHRS        |       |                                                                              | ш     | 比较参数                   |
| 高纪参数          | ANGLE_MAX       | 4500  | Maximum lean angle in all flight nodes                                       | ш     |                        |
| <b>人间分粉</b> 生 | ABMING          |       |                                                                              |       | 所有单位都会以原始<br>格式储存,不会被算 |
| ± nP 35 33.48 | T ATC           |       |                                                                              |       | Recipe210 (空越 -        |
| 全部参数树         | AUTOTURE        |       |                                                                              |       | 加熱なわ                   |
| Planner       | AVD_ENABLE      |       | Enable Avoidance using AUSB                                                  |       | 新聞大臣社信                 |
|               | E AVOID         |       |                                                                              |       | 122                    |
|               | AVOID_ANGLE_MAX |       | Max lean angle used to avoid obstacles while in non-GPS modes                |       |                        |
|               | AVOID_DIST_MAX  |       | Distance from object at which obstacle avoidance will begin in non-GRS modes |       |                        |
|               | AVOID_ENABLE    |       |                                                                              |       |                        |
|               |                 |       |                                                                              |       |                        |
|               | E BATT          |       |                                                                              |       |                        |
|               | BATT2           |       |                                                                              |       |                        |
|               | E BOH           |       |                                                                              |       |                        |

### 3.3 设置遥控器打开和关闭避障功能(可选)

1)此项是可选项,可跳过

飞控默认在留待模式下,避障功能自动打开,切回自稳时,避障功能自动关闭。 但是如果想实时通过遥控器来开启或关闭避障功能,需要进行此项设置。如果想 只在定高和留待模式下,自动开启避障功能,可以跳过此项设置。

#### 2) 飞控设置 CH7\_OPT 参数。

进入-配置/调试界面,点击左侧-全部参数表,在右下角-输入框中输入 CH7\_OPT 并且按 Enter 键,即可搜索到该参数,将该参数的值左键双击,设置为 40(物体 避障功能),再点击右侧的-写入参数即可,如下图所示

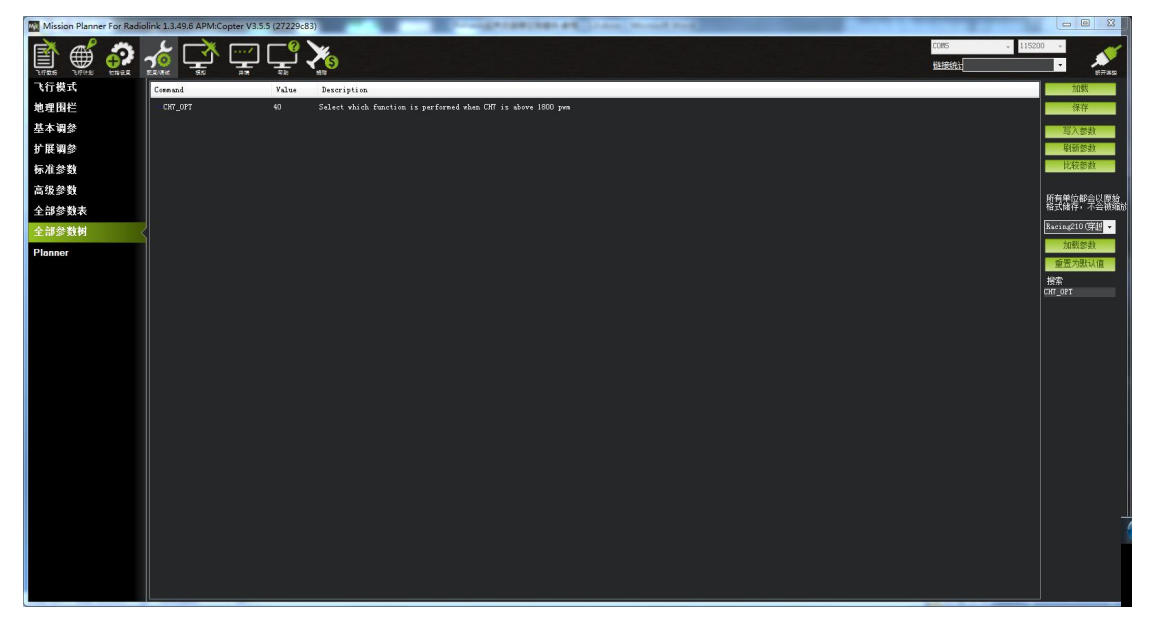

3)遥控器设置

选择一个二挡开关作为控制 7 通道的开关,在地面站的初始设置界面下的必要硬件的下拉列表中,左击故障保护,打开即可显示 7 通道的 PWM 值的界面,当拨动该开关时,7 通道的 PWM 值大于 1800,代表开关拨动到该位置时,避障功能

## 打开,拨动到另一个方向是,避障功能关闭。如下图所示

| Apt Mission Planner For Radi | Olink 1.3.49.0 APM:Copter V3.5.5 (9509810e) |
|------------------------------|---------------------------------------------|
|                              |                                             |
| 安装固件                         |                                             |
| 向导                           | Radio 1                                     |
| >> 必要硬件                      | 1500                                        |
| 机架类型                         | Radio 2<br>1499                             |
| 加速度计校准                       |                                             |
| 指南针                          | Radio 3<br>1323                             |
| 遥控器校准                        | Radio 4                                     |
| ESC Calibration              | 1475                                        |
| 飞行模式                         | Radio 5<br>1557                             |
| 故障保护                         |                                             |
| >> 可选硬件                      | Radio 6<br>920                              |
| RTK/GPS Inject               | Bedio 7                                     |
| SiK 电台(数传)                   | 2077                                        |
| 电池监测器                        | Radio 8                                     |
| 电池监测器2                       |                                             |
| UAVCAN                       |                                             |
| 指南针/电机 校准                    |                                             |
|                              |                                             |

# 4. 模块的按键功能

PIX 能同时支持 6 个模块(前、后、左、右、上、下)同时使用,但需要设置模块的方向。具体为,按一次按键,模块的方向按顺时钟的方向,改变一次,同时模块的灯慢闪,慢闪的次数代表本模块的当前方向。一次为前方向,两次为右方向,三次为后方向,四次为左方向,五次为下方向,六次为上方向。改变方向时,飞控跟模块要重启才起作用。

## 5. 数据查看

官方的最新版本地面站显示数据不正常,需要通过我们 minipix 专用的地面站来查看数据,下载链接如下:

http://www.radiolink.com.cn/firmware/MissionPlanner/MissionPlanner-1.3.49.6.exe

在完成以上配置之后,就可以查看模块的数据,断开 Pixhawk 重新启动 Mission Planner,在 Mission Planner 地面站连接时会自动启动一个新的界面,该 界面可以查看模块的数据状态(如果不出现该界面,需要点击桌面任务栏下该界 面的图标),如图所示

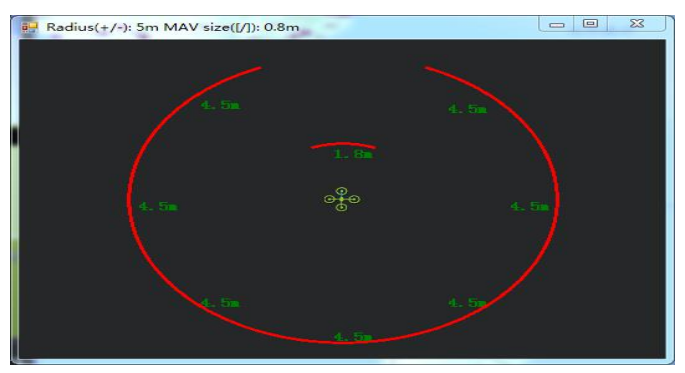

# 6. 飞行模式

在 Pixhawk 配置完成并且超声波避障定高模块数据正常输出后,需要设置必要的 飞行模式,最基本的模式为1: Stabilize(自稳) 2: Loiter(留待)如图所示

| Mission Planner For Radiolink 1.3.49.6 APM:Copter V3.5.5 (27229c83) |            |                    |          |                   |                 |  |  |  |  |  |
|---------------------------------------------------------------------|------------|--------------------|----------|-------------------|-----------------|--|--|--|--|--|
| TAKE                                                                | <b>*</b> 🗗 |                    | )        |                   |                 |  |  |  |  |  |
|                                                                     | 当          | 前模式: Stabilize(自稳) |          |                   |                 |  |  |  |  |  |
| 向导                                                                  | 当<br>      | 前 PWM: 5:0         |          |                   | DIIII 0. (000   |  |  |  |  |  |
| 、                                                                   | 飞行模式 1     | Stabilize(自稳)      | 🗸 🔲 简甲模式 | 🔲 超简单模式           | rnm U - 123U    |  |  |  |  |  |
| 22 22 X WI                                                          | 飞行模式 2     | Loiter(留待)         | 🔲 简单模式   | 🔲 超简单模式           | PWM 1231 - 1360 |  |  |  |  |  |
| 机架类型                                                                | 飞行模式 3     | AltHold(定高)        | 🗸 🔲 简单模式 | 🔲 超简单模式           | PWM 1361 - 1490 |  |  |  |  |  |
| 加速度计校准                                                              | 飞行模式 4     |                    | 🗸 🔲 简单模式 | 🔲 超简单模式           | PWM 1491 - 1620 |  |  |  |  |  |
| 指南针                                                                 | 飞行模式 5     | Stabilize(自稳)      | 🗸 🔲 简单模式 | 🔤 超简单模式           | PWM 1621 - 1749 |  |  |  |  |  |
| 遙控器校准                                                               | 飞行模式 6     | Stabilize(自稳)      | 🗸 🔲 简单模式 | ■ 超简单模式           | PWM 1750 +      |  |  |  |  |  |
| ESC Calibration                                                     |            | 保存模式               |          | <u>简单机超简单模式介绍</u> |                 |  |  |  |  |  |
| 飞行模式    <                                                           |            |                    | -        |                   |                 |  |  |  |  |  |
| 故障保护                                                                |            |                    |          |                   |                 |  |  |  |  |  |
| >> 可选硬件                                                             |            |                    |          |                   |                 |  |  |  |  |  |
| RTK/GPS Inject                                                      |            |                    |          |                   |                 |  |  |  |  |  |
| ei/ 由公/粉件)                                                          |            |                    |          |                   |                 |  |  |  |  |  |

7. 实际飞行

在 Pixhawk 配置完以上所有步骤后,请务必重启 Pixhawk 飞控再次检查,以上参数是否正确配置,否则有参数未配置成功都有可能造成避障失败,切记!

在确认 Pixhawk 正确配置所有参数之后,首次飞行,就可以找一个带有墙壁 等障碍且比较宽阔的地点实机测试,飞行常用的顺序应该是:

1)给飞行器上电,等待 Pixhawk 飞控蓝灯闪烁,则表示飞控已经初始化完成

- 2)等待 Pixhawk 飞控蓝灯闪烁时,即可长按安全开关,直到 Pixhawk 安全开关红灯 常亮,则表示安全开关打开完毕
- 3)使用遥控解锁,飞控解锁成功后,飞行器电机会开始转动,此时缓慢推动油门, 飞行器起飞后,将飞行模式设置为 Loiter (悬停)模式,
- 4)拨动遥控第7通道(或第8通道,根据之前设置来定),开启避障功能,推动摇 杆将飞行器控制向前飞行至接近墙壁障碍,飞行器会自动根据前方障碍的距离来 控制速度并停止在距离障碍3米左右的位置,如果由于速度太快或者惯性作用飞 行器距离障碍小于3米,飞行器会停在当前的位置,不会前进。

### 8. 注意事项

1)连接 MiniPix 时,需要拔下内存卡!!! 连接 PIXHAWK 不需要拔内存卡。

- 2)由于定高模式下,避障功能默认自动打开,如果需要定高模式下,关闭避障,可以按照前文的参数设置步骤,在全部参数表里把 AVOID\_DIST\_MAX 设置成 0 即可。
- 3)在使用本模块时,请勿在定高模式下开启避障功能。而且在悬停模式下,飞机在 遇到障碍物时,会停止前进,不管遥控器前进的 pitch 和 roll 有多大,因此,水 平避障功能需要在悬停模式下进行。
- 4)模块可以实现水平 4 个方向(前、后、左、右)的避障,需要通过模块的按键来改变模块的方向。模块默认的方向是向前,当每按一次按键,模块的方向顺时针改变一次,并且模块的灯会闪烁相应的次数(1 次为前、2 次为右、3 次为后、4 次为左),提示当前模块的方向,并且永远保存该反向作为模块的方向,用户还可以通过地面站的数据查看当前模块是哪个方向。如下图

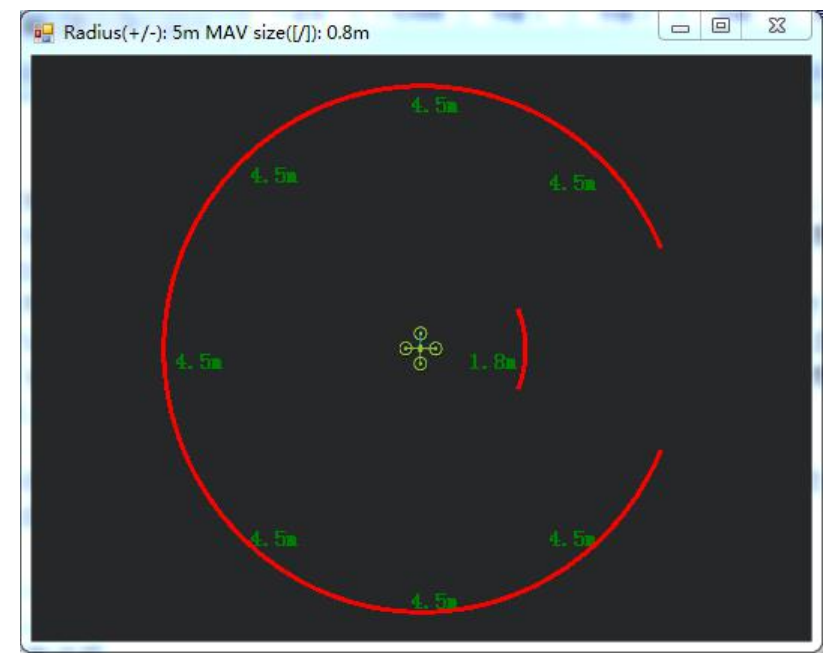

当前为方向向右的模块。

- 5)模块在检测距离时,检测到物体时,模块的灯会常亮;如果障碍物距离较远,模 块检测不到时,模块的灯会不断闪烁,提示不能检测到物体。
- 6)连接成功好,模块在上电时会闪烁几次,再熄灭,初始化完成时再常亮。
- 7)安装飞控时,应防止桨叶、机架对信号的干扰。
- 8)由于模块时收发一体的模块,因此有 40cm 的盲区,但在小于 40cm 时,默认为 40cm
- 9)数据查看只能查看水平方向的距离,当没有距离显示时,可能模块的当前方向向上,需要通过日志才能查看向上的方向。

# 9. 地面站报错

1. 地面站提示: Bad LiDAR Health,如下图所示:

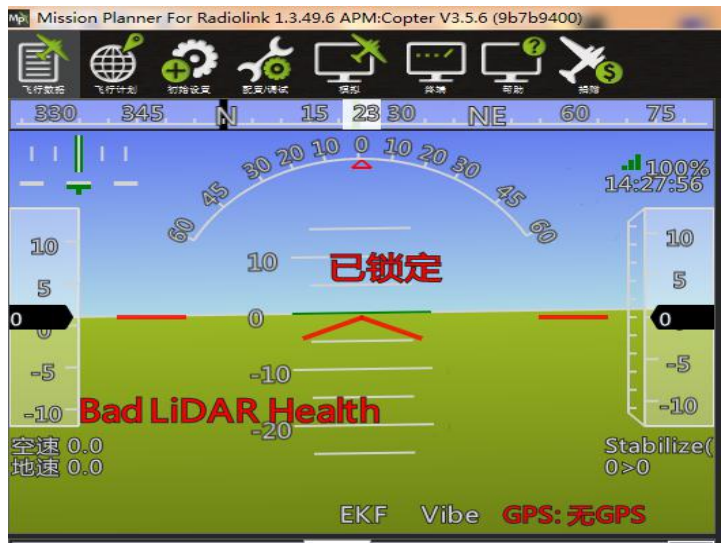

上图代表超声波异常,可能的原因为

- 1) PRX\_TYPE 值设置错误
- PRX\_TYPE 值已经设置为 4,但 SUI04 没连接。如果要关闭 SUI04,可以设置 PRX\_TYPE 为 0。
- 3) SUI04 模块连接错误
- 2.地面站提示: PreArm:Proximity X deg,0.40m,如下图所示:

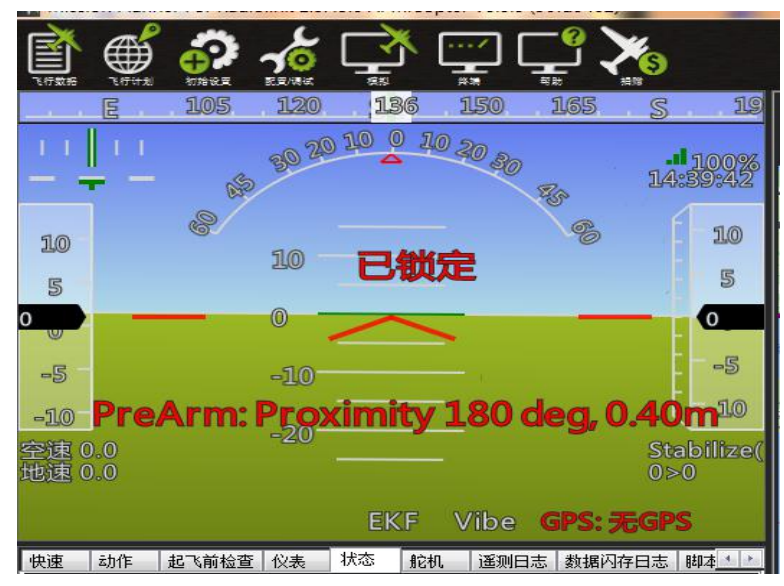

上图代表 X 度的 SUI04 检测的距离小于 60cm,因此飞控不给解锁,需要把飞行器远离障碍物大于 60cm 才能解锁。

# 功能二: 向上防撞

连接方式同避障功能,模块朝向上方向安装

向上防撞和避障功能一致,但需要通过按键来设置模块的方向为向上,具体操作,按 SUI04 的模块上按键,按到模块的灯慢闪 6 次,则代表模块当前的方向向上。 对应的防撞距离可以前面的方法设置 AVOID\_MARGIN(防撞距离)的值即可。

由于数据查看窗口只能查看水平方向的距离,因此查看向上模块的数据时, 需要通过日志才能查看向上模块的数据。 具体操作如下:

1)日志下载

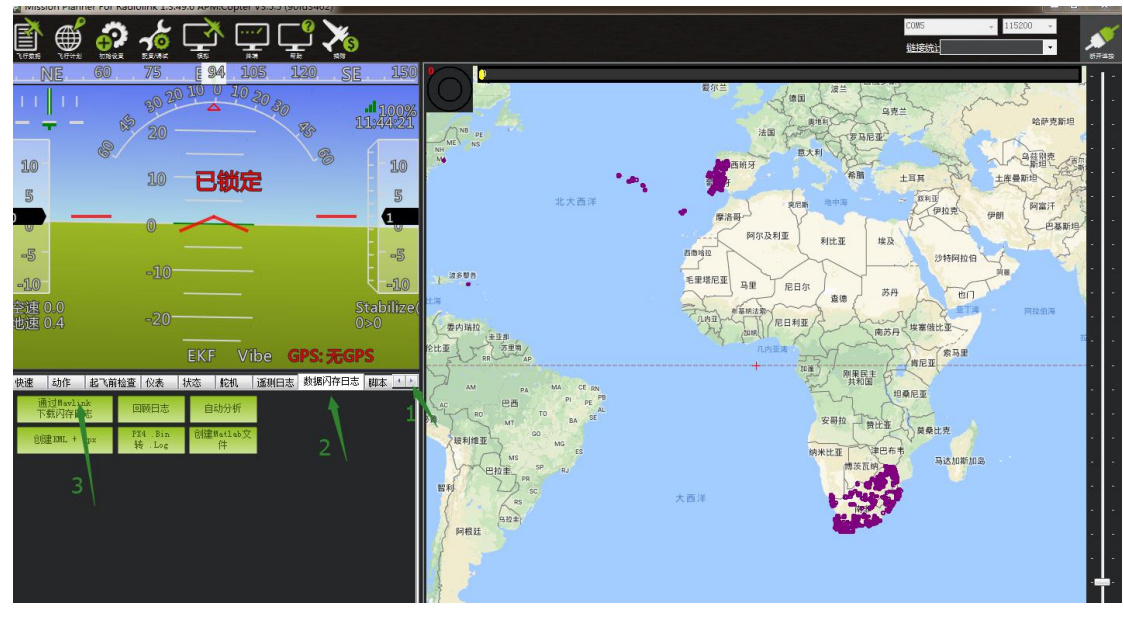

通过地面站连接飞控,连接后进行如下操作,进行日志下载

点击要查看的日志,并点击下载这些日志进行下载选中的日志

| Log files:                                                                                                    | Output:                                                                                 |
|----------------------------------------------------------------------------------------------------|-----------------------------------------------------------------------------------------|
| 1 2000/1/1 8:05:58 (76439)<br>2 2018/9/25 14:10:32 (87483)<br>3 2018/9/25 14:10:32 (87483)<br>4 2018/9/25 14:16:00 (2037704)<br>5 2018/9/25 14:26:04 (1572207)<br>7 2018/9/25 14:26:04 (1572207)<br>7 2018/9/25 14:26:04 (1572207)<br>9 2000/1/1 8:16:48 (90112)<br>9 2000/1/1 8:10:428 (765312)<br>9 2000/1/1 8:00:20 (180224)<br>11 2000/1/1 8:00:56 (567832) | Getting list of log files<br>Found 12 log files, note: item sizes are just an estimate. |
| 下载全部日志     第一人称 KML       下载这些日志     重建 KML       清空日志     .bin 转 .log                                                                                                    | *                                                                                       |
|                                                                                                    | NOTE: When posting support querys, please send the .bin file                            |

# 2)日志查看

通过下图步骤打开日志文件 点击回顾日志,然后打开要打开的日志

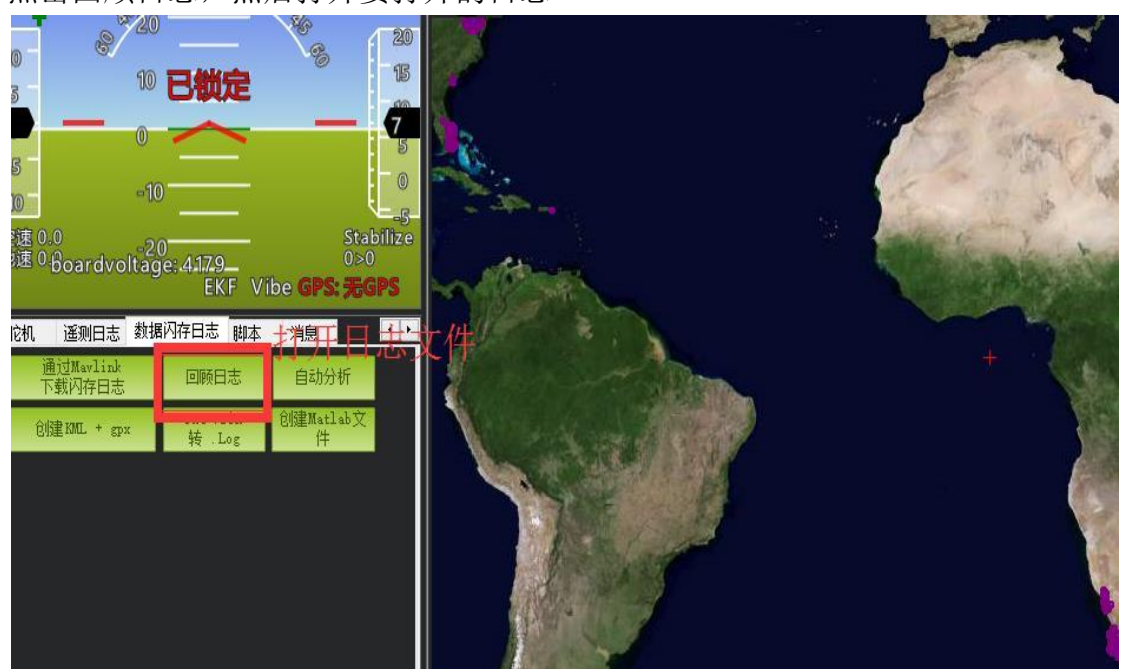

## 按1、2步骤进行操作

| Log Brov             | wser - 10 2000-1-1 8-00-20.     | bin             | and the second second se |                              |               |             |                 |           |          |          |          |                                       |                 | 25  |
|----------------------|---------------------------------|-----------------|----------------------------------------------------------------------------------------------------|------------------------------|---------------|-------------|-----------------|-----------|----------|----------|----------|---------------------------------------|-----------------|-----|
|                      |                                 |                 |                                                                                                    |                              | Val           | ue Graph    |                 |           |          |          |          |                                       |                 |     |
| 140                  | PRX Dub ( An: 1 Max: 4 Mean: 2) |                 |                                                                                                    |                              |               |             |                 |           |          |          |          |                                       |                 |     |
|                      |                                 |                 |                                                                                                    |                              |               |             |                 |           |          |          |          |                                       |                 |     |
|                      |                                 |                 |                                                                                                    |                              |               |             |                 |           |          |          |          |                                       |                 |     |
|                      |                                 |                 |                                                                                                    |                              |               |             |                 |           |          |          |          |                                       |                 |     |
|                      |                                 |                 |                                                                                                    |                              |               |             |                 |           |          |          |          |                                       |                 |     |
|                      |                                 |                 |                                                                                                    |                              |               |             |                 |           |          |          |          |                                       |                 |     |
|                      |                                 |                 |                                                                                                    |                              |               |             |                 |           |          |          |          |                                       |                 |     |
|                      |                                 |                 | 4355117 31323534 [incoded com                                                                                                    |                              |               |             |                 | <b>1</b>  |          |          |          |                                       |                 |     |
| 0.0                  |                                 | 200 000100 0002 | MU1 Initial yex alignment comple                                                                                                    | te Muc sit allenment complet | 200           |             | 3000            | 1         |          | 4000     |          |                                       |                 | 500 |
|                      |                                 |                 |                                                                                                    |                              |               | Line Number |                 |           |          |          |          |                                       |                 |     |
| 在在 制 运 制 运 制 过 个 数 据 | 在右侧绘制 清除图表                      | 加载日志            | 🔲 显示地图 📗                                                                                                    | 🕅 Use Time 🛛 Nonv            |               | -           | 📝 Mode 🛛 📝 Erro | rs 💟 MSG  |          |          |          |                                       |                 |     |
| -2                   | -1 0                            | Type            | Length                                                                                                    | Nane                         | Format        | Columns     |                 |           |          |          |          | ^ <u></u>                             | INV             |     |
| 0                    | 0001-01-01 0 FM                 | 128             | 69                                                                                                    | FUT                          | BBnNZ         | Type        | Length          | Nane      | Format   | Columns  |          | - 2.                                  | INUZ<br>MAG     |     |
| 1                    | 0001-01-01 0 FM                 | I 129           | 31                                                                                                    | PAEM                         | QNE           | TimeUS      | Nane            | Value     |          |          |          | <u>.</u>                              | MODE            |     |
| 2                    | 0001-01-01 0 FM                 | I 130           | 46                                                                                                    | GPS                          | QBIHBeLLeffB  | TimeUS      | Status          | GNIS      | GWIR     | NSats    | но∘р     | ġ.                                    | MSG             |     |
| 3                    | 0001-01-01 0 FM                 | I 131           | 46                                                                                                    | GPS2                         | QBIHBeLLeffB  | TimeUS      | Status          | GNS       | GWIR     | NSatz    | но∘р     | i i i i i i i i i i i i i i i i i i i | NKF1<br>NKF2    |     |
| 4                    | 0001-01-01 0 FM                 | 1 132           | 46                                                                                                    | GPSB                         | QBIHBeLLeffB  | TimeUS      | Status          | GNS       | GYIK     | NSats    | Ю₀р      |                                       | NKF3            |     |
| 5                    | 0001-01-01 0 FM                 | I 193           | 24                                                                                                    | GPA                          | QCCCCBI       | TimeUS      | VD op           | HAce      | VAcc     | SAce     | vv       | <b>.</b>                              | 10074<br>100275 |     |
| 6                    | 0001-01-01 0 FM                 | I 194           | 24                                                                                                    | GPA2                         | QCCCCBI       | TimeUS      | VDop            | HAce      | VAcc     | SAce     | vv       | 1 H                                   | NUCF6<br>NUCF7  |     |
| 7                    | 0001-01-01 0 FM                 | I 195           | 24                                                                                                    | GPAB                         | QCCCCBI       | TimeUS      | VDop            | HAcc      | VAcc     | SAcc     | vv       | Ξ.                                    | NHF8            |     |
| 8                    | 0001-01-01 0 FM                 | I 133           |                                                                                                    | INU                          | QEEEEEIIEBBHK | TimeUS      | GyrX            | Gyr Y     | GyrZ     | AccX     | AccY     | <b>.</b>                              | NEQ1            |     |
| 9                    | 0001-01-01 0 FM                 | I 134           | 75                                                                                                    | NSG                          | QZ            | TimeUS      | Nessage         |           |          |          |          | 8                                     | N0022<br>N0CT 1 |     |
| 10                   | 0001-01-01 0 FM                 | 1 135           | 39                                                                                                    | RCIN                         | QЮООООООООО   | TimeUS      |                 | C2        | СЗ       | C4       | CS       | Ē.                                    | NKT2            |     |
| 11                   | 0001-01-01 0 3983               | 136             | 39                                                                                                    | RCOV                         | Q1000000000K  | TimeUS      | C1              | C2        | СЗ       | C4       | cs 1     | Ë.                                    | PH              |     |
| 12                   | 0001-01-01 0 FM                 | I 137           |                                                                                                    | RSSI                         | Q£            | TimeUS      | RIRSSI          |           |          |          |          |                                       | PONR            |     |
| 13                   | 0001-01-01 0 FM                 | 139             | 37                                                                                                    | BARO                         | QffefIff      | TimeUS      | Alt             | Press     | Temp     | CRt      | SNS      | TT.                                   | TimeUS          | 1   |
| 14                   | 0001-01-01 0 FM                 | 140             |                                                                                                    | PONR                         | QEEN          | TimeUS      | Vec             | VServo    | Flags    |          |          |                                       | DO              |     |
| 15                   | 0001-01-01 0 FM                 | I 143           | 45                                                                                                    | CND                          | QHOREEEEEE    | TimeUS      | CTot            | Chun      | CId      | Frai     | Prm2     |                                       | D45             |     |
| 16                   | 0001-01-01 0 FM                 | I 144           |                                                                                                    | BAD                          | QBBBBBHH      | TimeUS      | RSSI            | RenRSSI   | TxBuf    | Noise    | RenNoise |                                       | D135            |     |
| 17                   | 0001-01-01 0 FM                 | I 146           | 43                                                                                                    | CAM                          | QIHLLeeeccC   | TimeUS      | GPSTime         | GPSNeelt  | Lat      | Lng      | Alt      |                                       | D180            |     |
| 18                   | 0001-01-01 0 FM                 | 1 232           | 43                                                                                                    | TRIG                         | QIHLLeeeccC   | TimeUS      | GPSTime         | GPSNeek   | Lat      | Lng      | Alt Z    |                                       | D270            |     |
| 19                   | 0001-01-01 0 FM                 | I 162           | 30                                                                                                    | ARSP                         | QffoffB       | TimeUS      | Airspeed        | DiffFress | Temp     | RawPress | Offset   |                                       | <b>₩</b> Up     |     |
| 20                   | 0001-01-01 0 FM                 | I 164           | 45                                                                                                    | CURR                         | Qfffc100000(  | TimeUS      | Volt            | Curr      | CurrTot  | Tenp     | V1       |                                       | CAn<br>CDis     |     |
| 21                   | 0001-01-01 0 FM                 | I 165           | 45                                                                                                    | CUR2                         | Qfffc)00000(  | TimeUS      | Volt            | Curr      | CurrTot  | Tenp     | V1       |                                       | RATE            |     |
| 22                   | 0001-01-01 0 FM                 | I 163           | 27                                                                                                    | ATT                          | QccccCCCC     | TimeUS      | DesRoll         | Roll      | DesPitch | Pitch    | DesYaw   |                                       | BCOU            |     |

最后3箭头所指的数据即向上模块的检测到物体的距离。

# 功能三; 定高功能

### 1. 安装说明

模块朝下面方向安装

线连接方式同避障功能

要使用模块作为定高功能时,需要通过按键来设置模块的方向为向上,具体操作,按 SUI04 的模块上按键,每按一次按键,模块方向改变一次,按完一次,需要等待模块灯闪烁完,再按第二次,按到模块的灯慢闪 5 次,则代表模块当前的方向为向下。

### 2. 配置说明

进入-初始设置界面,点击左侧可选硬件,再点击声呐,在右侧会出现声呐界面。在右侧的 选框中,点击下拉,选中"Maxbotixl2C"或者"LightWarel2C",如下图所示:

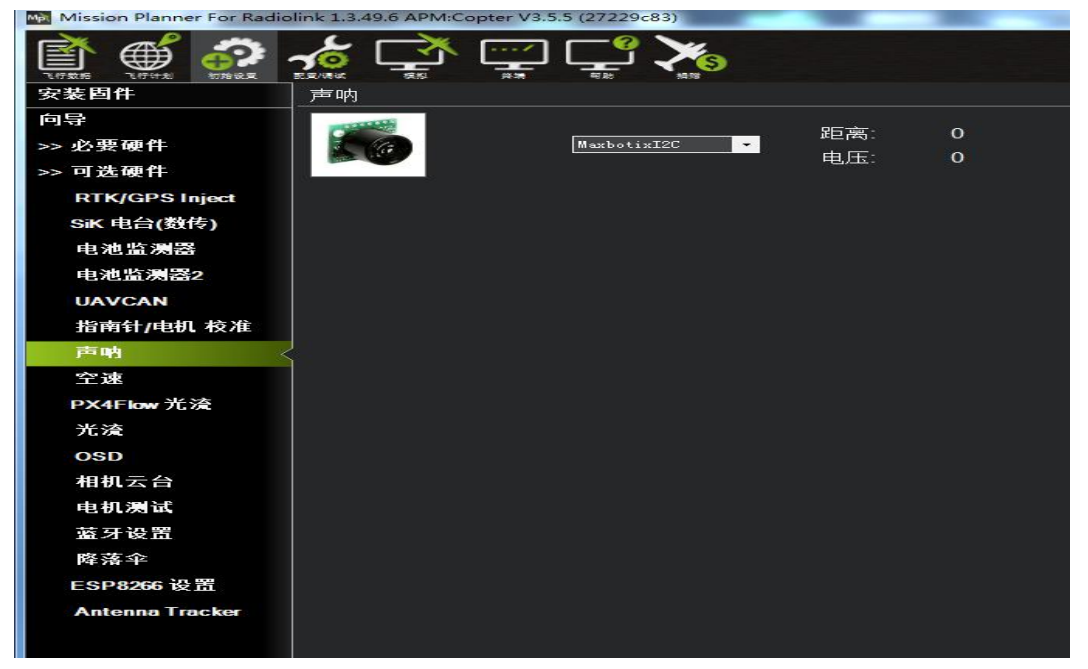

不需要保存,重启飞控后,再回到这个界面,会出现模块的距离时,代表设置成功

RNGFND\_MAX\_CM 设置为 450, RNGFND\_MIN\_CM 设置为 43(单位: cm) RNGFND\_MAX\_CM 是飞控在定高模式下能识别模块的最大距离 RNGFND\_MIN\_CM 是飞控在定高模式下能识别模块的最小距离 当模块发送的距离超过 43~450cm 时,飞控不识别模块的距离,通过气压计的高度来进行定 3. 遥控器打开和关闭模块参与飞机定高(可选)

1)此项是可选项,可跳过

飞控默认在定高模式和留待模式下,模块自动参与定高,切回自稳时,模块定高 功能自动关闭。但是如果想实时通过遥控器来控制模块参不参与定高功能,需要 进行此项设置。如果想只在定高和留待模式下,自动开启模块参与定高,可以跳 过此项设置。

2)飞控设置 CH8\_OPT 参数。

进入-配置/调试界面,点击左侧-全部参数表,在右下角-输入框中输入 CH8\_OPT 并且按 Enter 键,即可搜索到该参数,将该参数的值左键双击,设置为 10(物体 定高功能),再点击右侧的-写入参数即可,如下图所示

| Mission Planner For Radioli | nk 1.3.49.6 APM:Copte | r V3.5.7 (ccc | 78232) |                                                                                                    |                                                               |                         |                 |
|-----------------------------|-----------------------|---------------|--------|----------------------------------------------------------------------------------------------------|---------------------------------------------------------------|-------------------------|-----------------|
|                             |                       | <u>_</u>      |        | 0                                                                                                    |                                                               | CON124 - 11520<br>如此我统计 | 0 7<br>7 677258 |
| 飞行模式                        | 参数名                   | 参数俱应          | 单位     | 参数可设置选项说明                                                                                                    | 参数介绍                                                          |                         | 从文件加载           |
| 地理围栏                        |                       |               |        | 0:Do Nothing 2:Flip 3:Simple<br>Mode 4:RTL 5:Save Trim 7:Save                                                                                  |                                                               |                         | 保存为文件           |
| 基本调参                        |                       |               |        | WP 9:Camera Trigger<br>10:RangeFinder 11:Fence                                                                                                 |                                                               |                         | 写入参数到飞控         |
| 扩展调参                        |                       |               |        | Trainer 15.Sprayer 16:Auto<br>17:AutoTune 18:Land 19:Gripper                                                                                   |                                                               |                         | 刷新参数            |
| 标准参数                        |                       |               |        | 21:Parachute Enable<br>22:Parachute Release                                                                                                    |                                                               |                         | 比较参数            |
| 高级参数                        | CH8_OPT               |               |        | 23:Parachute 3pos 24:Auto<br>Mission Reset 25:AttCon Feed                                                                                      | Select which function is performed when CH8 is above 1800 pwm |                         | 所有单位都会以原始       |
| 全部参数表                       |                       |               |        | 27:Retract Mount 28:Relay On/Off<br>34:Relay 2 On/Off 35:Relay 3                                                                               |                                                               |                         | 格式確存,不会撤缴       |
| 全部参数树                       |                       |               |        | On/Off 36:Relay4 On/Off<br>29:Landing Gear 30:Lost Copter                                                                                      |                                                               |                         | Racing210 (穿起 • |
| Planner                     |                       |               |        | Sound 31:Motor Emergency Stop<br>32:Motor Interlock 33:Brake<br>37:Throw 38:ADSB-Avoidance<br>39:PrecLotter 40:Object<br>Avoidance 41:AmDisarm |                                                               |                         | 加载参数 重责为赋认值 被索  |
|                             |                       |               |        |                                                                                                    |                                                               |                         | cho_opt         |

3)遥控器设置

选择一个二挡开关作为控制 8 通道的开关,在地面站的初始设置界面下的必要硬件的下拉列表中,左击故障保护,打开即可显示 8 通道的 PWM 值的界面,当拨动该开关时,8 通道的 PWM 值大于 1800,代表开关拨动到该位置时,模块参与飞控定高,拨动到另一个方向时,8 通道的 PWM 值小于 1200,模块不参与定高。如下图所示

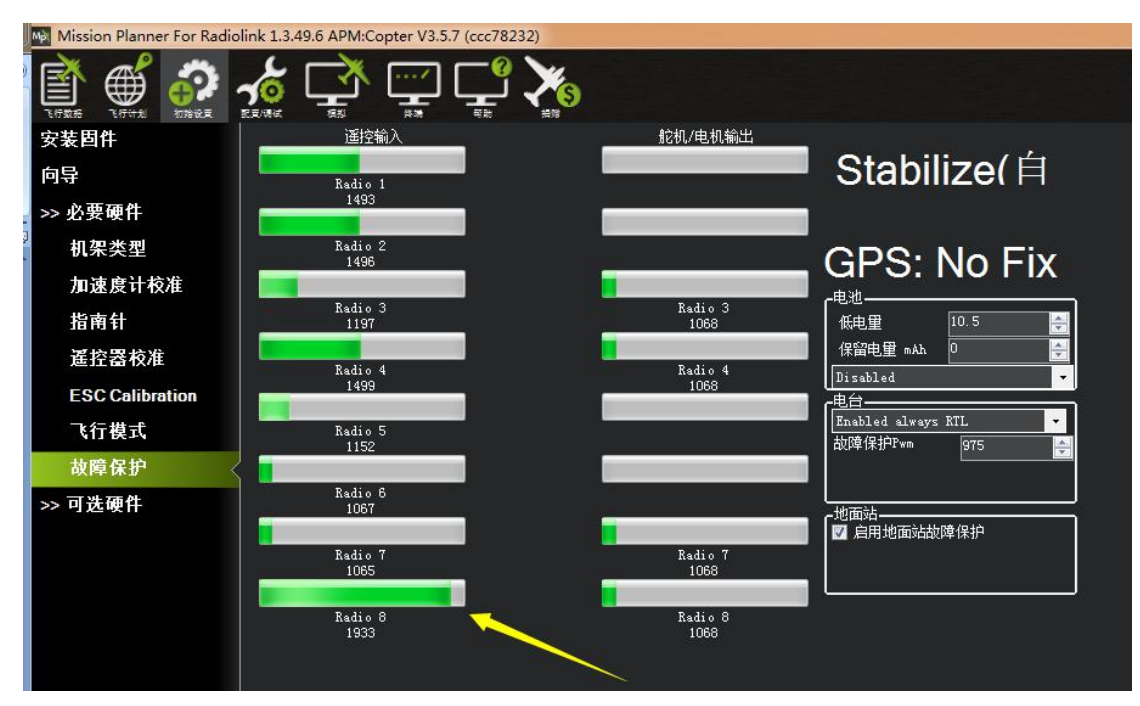